# 学生修改密码途径说明

- 途径一: 联系班主任重置密码
- 途径二: 通过家长帐号重置密码
- 途径三:通过之江汇找回密码功能重置密码
- 途径四:通过之江汇客服重置密码

2021年2月

## 途径一: 联系班主任重置密码

#### 1. 班主任通过之江汇 APP 重置学生密码

1).班主任登录之江汇 APP, 切换至【班级】页面, 点击班级进入详情页。

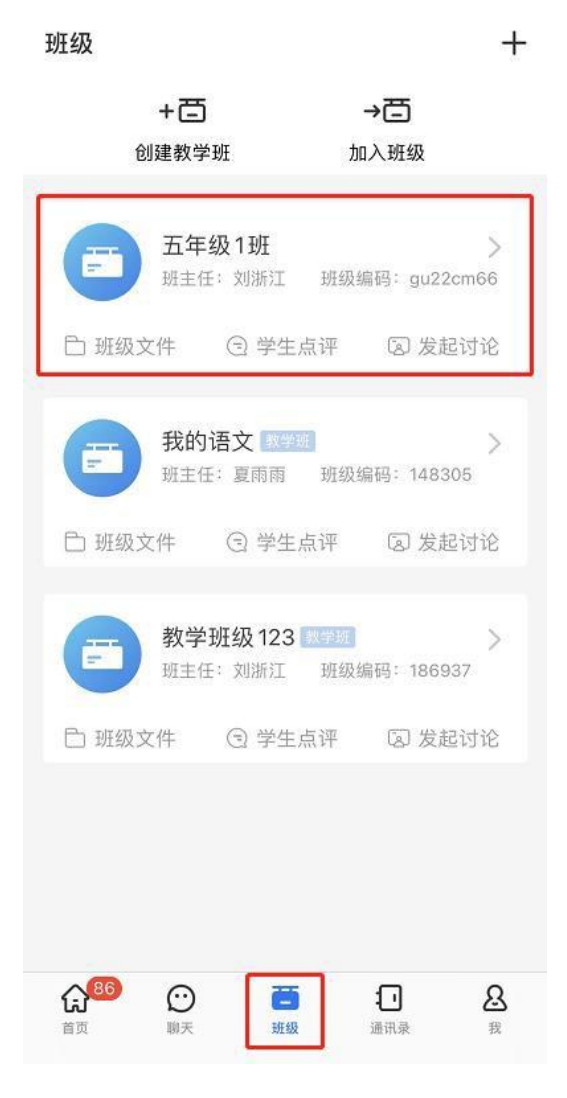

2).点击【成员】按钮

| ÷                                                           |                                                           |                                        | ලි                          |
|-------------------------------------------------------------|-----------------------------------------------------------|----------------------------------------|-----------------------------|
| E H                                                         | <b>年级1班</b><br>级编码:gu22cm                                 | 66                                     |                             |
| 教师12人 学生                                                    | E21人 家长6丿                                                 | (                                      | + 邀请成员                      |
| ⊖消息                                                         | 8成员                                                       | 白文件                                    | ◎ 班级圈                       |
| 3惯养成 五年<br>21天提升日<br>"三岁看大<br>影响人的一<br>能及的事情<br>01-10 18:00 | <sup>車级1班</sup> 安沐然<br>自理能力<br>,七岁看老'<br>−生。家长应<br>青,如鼓励叠 | ',一个好的<br>每天鼓励孩<br>她子、叠衣               | 22<br>回习惯会<br>经子做力所<br>家服、扫 |
|                                                             |                                                           |                                        | (22)                        |
| 练字<br>养成练字3<br>陶冶情操、<br>坚持每天约<br>01-10 18:00                | <sup>車竅1</sup> 妞 朝老师<br>]惯将有助于<br>提升审美能<br>东字,并拍照         | <sup>-</sup> 培养耐性,<br>⑦力,今天起<br>《上传作品, | 同时还能<br>请同学们<br>坚持2…        |
| 网络养成 五                                                      | 年4月1月前                                                    |                                        | 21                          |
| 亲子读绘本<br>亲子共读是<br>养孩子们爱<br>或录制视频                            | 生<br>是一种高质量<br>夏读书的好习<br>页记录孩子的                           | 的陪伴,将<br>惯,请家长<br>]读书过程,               | 有助于培<br>每天#<br>并文           |

3).在成员列表里点击选择需重置密码的学生,进入学生信息页面

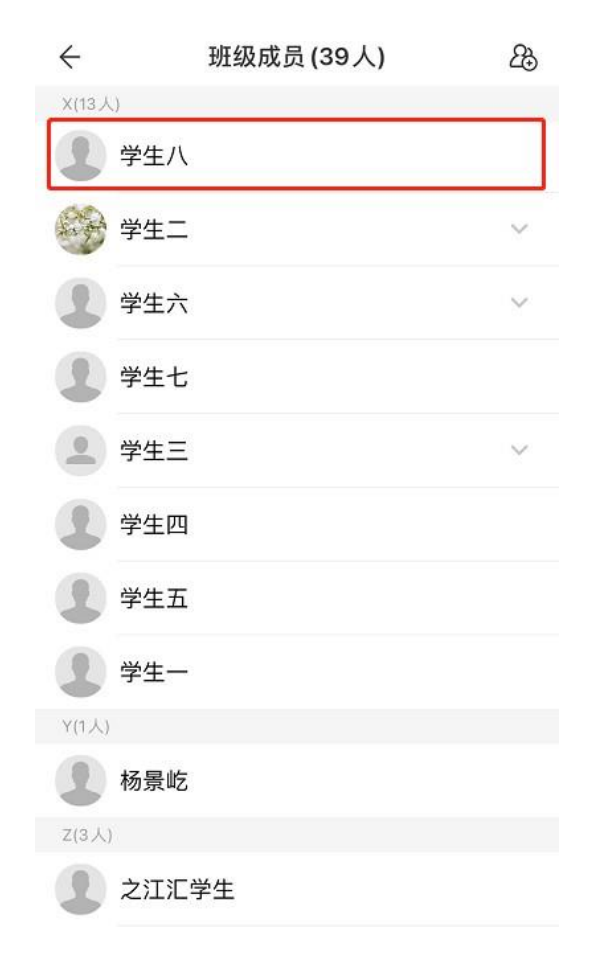

4) .点击【重置密码】,二次确认后即可重置成功。点击复制密码,即可以将重置后的新

密码复制粘贴发送给学生。

| ÷                    | 个人信息                                           |   | ← 个人信息                                 |   |
|----------------------|------------------------------------------------|---|----------------------------------------|---|
| 1                    | <b>学生八</b> 学生 <b>&amp;</b><br>账号:s_xuesheng008 | > | <b>学生八</b> 学生▲<br>账号: s_xuesheng008    | > |
| 主页                   |                                                | > | 主页                                     | > |
| 学校                   | 之江汇学校                                          |   | 学校 之江汇学校                               |   |
| 班级                   | 五年级1班                                          |   | <sup>班级</sup> 密码重置成功,新密码为:<br>Zih13579 |   |
| <b>重置密码</b><br>您可以将他 | 3<br>地的密码重置为默认密码                               | > | 重置容<br>知道了 复制密码                        | > |
| 请出班级                 | ž                                              | > | 请出班级                                   | > |
|                      | 发消息                                            |   | 发消息                                    |   |
|                      |                                                |   |                                        |   |
|                      |                                                |   |                                        |   |
|                      |                                                |   |                                        |   |

# 2. 班主任通过 WEB 端重置学生密码

1). 使用账号密码登录之江汇平台 <u>http://yun.zjer.cn</u>后进入个人空间; 2).

在个人空间点击个人信息模块【任教班级】, 打开任教班级列表弹框;

| 3 空间首页 5 空间首页 5 我的教学 | 日 我的家校 🔠 我的研训 🗐 我的管理  | <b>金</b> 我的主页    |
|----------------------|-----------------------|------------------|
| ▲ 际小凯 教师▼            | 待办事项 待阀消息 3 待我审批 我的申请 |                  |
| ★ 183 积分             | • 1.31测试              | 01-31 23:26      |
| LV 3 🛛 💙 183 经验值     | • 1.31测试工作通知          | 01-31 19:39      |
| 在主教时代435             | • 1.31测试会议通知          | 01-31 19:39      |
| 2 0 18               | • 11                  | 2020-12-21 14:49 |
| 2 0 10<br>文音 浴酒 照日   | • 好啊好啊学习              | 2020-12-21 14:47 |

陈小凯的空间 2 空间首页 
日 任教班级 × 班级名称 所在校区 班主任 操作 陈小凯 九年级1班 前往班级 陈小凯 ★ 183 联 01-31 23:26 ⊙ 183 经 八年级1班 1. 前往班级 柯桥区智慧 任教班级 • 11 0 18 2 • 好啊好啊学习 文章 资源 服片 🖯 我的云盘 常用应用 ➡ 校园工作台  $\overline{\uparrow}$ 

### 3) .找到担任班主任的班级,点击【前往班级】进入班级主页;

4) .在班级主页点击【班级管理】进入班级管理后台;

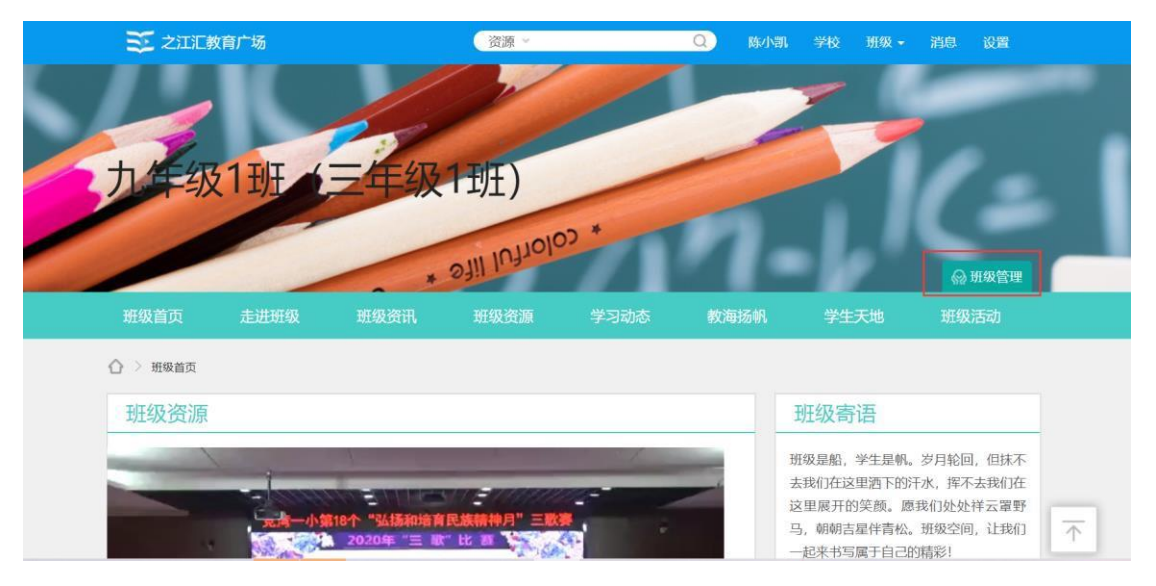

5).在班级管理后台点击用户管理-班级成员,通过学生姓名找到对应学生后, 点击用户列表前勾选框,再点击右上角【重置密码】按钮即完成对应学生密 码重置。

| ▶ 基本信息管理       | 班级学生 班级    | 教师 成员审 | 核 全网搜索班级 |    |        |        |              |
|----------------|------------|--------|----------|----|--------|--------|--------------|
| ▶ 内容管理         | 请输入学生姓名    | 搜索     |          |    |        | ● 添加学生 | 重置密码 退出班级    |
| ▼ 用户管理         | 用户名        | 学生姓名   | 性别 学号    | 角色 | 班干部职位  | 状态     | 操作           |
| 8 班级成员         | lixiaoyao  | 李逍遥    | 男        |    | 设置职位 👻 | 正常     | 编辑学号 设置角色 编辑 |
| ● 角色权限         | heshuhuan  | 何书桓    | 女        |    | 设置职位 👻 | 正常     | 编辑学号 设置角色 编辑 |
| <b>业</b> 班干部职位 | weiyingluo | 魏璎珞    | 女        |    | 设置职位 - | 正常     | 编辑学号 设置角色 编辑 |
| 资源管理           | linyiping  | 林依萍    | 女        |    | 设置职位 🔹 | 正常     | 编辑学号 设置角色 编辑 |
| 展现管理           | zhoubotong | 田心滿    | B        |    | 设置即位   | 正世     | 编模学导 没需负负 编辑 |

## 3. 学校管理员创建班级操作手册

学校管理员可自行通过 WEB 端 (电脑端) 创建班级及调整班级设置。具体操作方法如下:

1) 访问之江汇平台 <u>http://yun.zjer.cn</u> 后进入个人空间,点击设置下【学校管

理】打开学校管理页面;

| 空间首页 🕞 我的教学                                                                                                    | 我的家校      器 我的研训     臣 我的管理                                                                                                    | 我的主页 | 个人中心<br>空间排版<br>学校管理                                                              |
|----------------------------------------------------------------------------------------------------|----------------------------------------------------------------------------------------------------|------|-----------------------------------------------------------------------------------|
| IV3     防小小小、数师・       124     形分       124     形分       ○     184       任数班级       2     0       文章     遊園       展片 | <ul> <li>待办事项 待阅消息 ③ 待我审批 我的申请</li> <li>1.31测试工作通知</li> <li>1.31测试工作通知</li> <li>1.31测试会议通知</li> <li>11</li> <li>好啊好啊学习</li> </ul> |      | 01-31 23:26<br>01-31 19:39<br>01-31 19:39<br>2020-12-21 14:49<br>2020-12-21 14:47 |

4 尽山旭川水「圳水日埕」」」川圳水日埕火山,

| 7                                                                                                    | 首页 通讯录                                                                                                    | 工作台 娄                                                                                   | 据 设置                                                              | A 時小凯 🕞       |
|----------------------------------------------------------------------------------------------------|----------------------------------------------------------------------------------------------------|-----------------------------------------------------------------------------------------|-------------------------------------------------------------------|---------------|
| 成员管理                                                                                                    | 组织管理                                                                                                    |                                                                                         | 班级管理                                                              | 校友录           |
| 2 搜索组织与或员 行政册级 数学班 毕业班级                                                                                   | <ul> <li>1.請根据管理需求点击左侧组织</li> </ul>                                                                                                    | 树进行相应的新增格                                                                               | 区、学段、年级、班级等管理操作。                                                  | 列表显示组织树显示     |
| - 柯桥区智慧校园                                                                                                 | 2.身份证号、学籍号、手机号均                                                                                                    | 可作为登录账号使用                                                                               | 1,学生、家长已有账号的,添加到3                                                 | 学校时原密码不变。     |
| <ul> <li>4 桐桥区智慧校园</li> <li>80≤</li> <li>4 小学</li> <li>4 三年吸2018級</li> <li>三年吸1班</li> <li>▶ 初中</li> </ul> | <ol> <li>新创建的学生、家长用户,密</li> <li>4.当成员统计数量不准时,可点</li> <li>5.对学生进行批量(换班, 绑身份</li> <li>5.班级毕业、升级操作时段:每4</li> <li>7.班级毕业、升级操作时段:6.</li> <li>8.班级毕业、升级操作也可以在</li> </ol> | 码都为学生默认密码<br>击左侧组织树圆形排<br>分证、绑家长)操作时<br><b>〒7月1日 —— 每年</b> 1<br>月31日自动执行。<br>注年级设置页面手动进 | 3,前往设置查看学生默认感码。<br>/纽重新计算。<br>,可通过"批量导入/导出学生"快<br>词3月31日。<br>- 行。 | 速调整。          |
|                                                                                                    | 校区<br>新增校区/捕艇 添加学生/家村<br>13个老师 16个约                                                                                                    | < <u>批量导入/导</u><br>维 20个家长                                                              | 出学生 ] [批量设置任教/导出老师                                                | 6 快速设置者师<br>> |

3) 点击左侧行政班级目录树查看已有校区、学段、年级和班级情况:

## (1) 对应校区不存在时批量创建班级方法

点击左侧目录树中学校名称,再点击右侧【新增校区/班级】按钮创建新的 校区及年级;

| 7    | and a                                                                                             | 首页                                                                                                    | 通讯录                                                    | 工作台                                               | 数据                                                                         | 设置                      |   |     | A 陈小凯 □→ |
|------|---------------------------------------------------------------------------------------------------|----------------------------------------------------------------------------------------------------|--------------------------------------------------------|---------------------------------------------------|----------------------------------------------------------------------------|-------------------------|---|-----|----------|
|      | 成员管理                                                                                              |                                                                                                    | 组织管理                                                   | 1                                                 |                                                                            | 班级管理                    | 杞 | 交友录 |          |
|      |                                                                                                   |                                                                                                    |                                                        |                                                   |                                                                            |                         |   |     |          |
| < 返回 |                                                                                                   |                                                                                                    | 甘                                                      | 快速创建校区                                            | 区、年级、3                                                                     | 妊级                      |   |     |          |
|      | <ul> <li>1.请根据实际情况</li> <li>2.此次操作是为没能</li> <li>3.若需要单独创建机</li> <li>校区名</li> <li>* 校区名</li> </ul> | <ul> <li> 直写校区名称、近<br/>加建校区时提供語<br/>交区、学段、年終 </li> <li> 次区、学段、年終 </li> <li> 次日、一次の中 </li> <li> 一次の中 </li> <li> 高中 </li> </ul> | 选择学段、年级、<br>的快速创建班级比<br>发、班级可以班组<br>《名称<br>6<br>3<br>3 | 班级信息操作<br>操作,将同时完<br>战管理页面点击<br>个年级<br>个年级<br>个年级 | ;;<br>;;<br>;;<br>;;<br>;;<br>;;<br>;;<br>;;<br>;;<br>;;<br>;;<br>;;<br>;; | 学段、年級、班级操作;<br>相应的新增操作。 |   |     |          |

选择学段及学制后完成年级下对应班级数量设置,点击【保存】完成班级批量创建。

| ① 1.请根据实际情 | 青况填写校区名称、选择    | ¥学段、年级 | 、班级信息   | 操作;      |                   |        |          |     |     |
|------------|----------------|--------|---------|----------|-------------------|--------|----------|-----|-----|
| 2.此次操作是为   | 为没创建校区时提供的快    | 速创建班级  | 健作,将同   | 时完成创建校区、 | 学段、年編             | 及、班级操作 | 1        |     |     |
| 3.若需要单独自   | 测建校区、学段、年级、    | 班级可以班  | 1级管理页面, | 点击左侧组织树做 | 相应的新 <sup>1</sup> | 曾操作。   |          |     |     |
|            |                |        |         |          |                   |        |          |     |     |
| * 校        | 区名称: 东校区       |        |         |          |                   |        |          |     |     |
| * 选        | 择学段: 🔽 小学      | 6      | ~ 个年级   | 2 〇 五四制  | 0 六               | 三制     |          |     |     |
|            | 初中             | 3      | 个年级     | ž        |                   |        |          |     |     |
|            | 高中             | 3      | 个年级     | ž        |                   |        |          |     |     |
|            | * 小学: 一年级2020级 | t 5 v  | 个班级     | 二年级2019级 | 5 `               | 个班级    | 三年级2018级 | 5 ~ | 个班级 |
|            | 四年级2017练       | 5 ~    | 个班级     | 五年级2016级 | 5                 | 个班级    | 六年级2015级 | 5 ~ | 个班级 |
|            |                |        |         |          |                   |        |          |     |     |

#### (2) 对应校区已存在但学段不存在时批量创建班级方法

点击左侧目录树中对应校区,在右侧操作页面点击【新增学段】按钮打开新 增学段弹框;

| 1                          | 首页 通讯录 工作台 数据                                                                     | 据 设置                                     | r i i i i i i i i i i i i i i i i i i i | R 陈小凯 [→ |
|----------------------------|-----------------------------------------------------------------------------------|------------------------------------------|-----------------------------------------|----------|
| 成员管理                       | 组织管理                                                                              | 班级管理                                     | 校友录                                     |          |
| ○ 搜索相称与成员<br>行政研练 数学班 毕业班级 | 13老師 16学生 20<br>(校区编码)<br>13世生進行從出租留場件时 学生自己转型的反方的                                |                                          |                                         |          |
| →                          | <ul> <li>2.对学生进行移出学校操作时,则解除和学校的关系,</li> <li>3.对学生进行批量(换班、绑身份证、绑家长)操作时,</li> </ul> | A、「7770000000000000000000000000000000000 | 整,                                      |          |
|                            | 新增学段 添加学生/家长 批量导入/导出学生<br>小学 4个老师 1个学生 0个家长                                       | 批量设置任教/导出老师 快                            | <b>唐设置</b> 老师                           | *        |

在弹框中勾选对应学段和学制,完成班级数量设置后点击【确认】完成班级 批量创建;

| 7 ( <b>1</b> 1 1 1 1 1 1 1 1 1 1 1 1 1 1 1 1 1 1 | 首页 通讯录 工作台 数据                                                                         | 选择学段                    |
|--------------------------------------------------|---------------------------------------------------------------------------------------|-------------------------|
| 成员管理                                             | 组织管理                                                                                  | 学段信息                    |
|                                                  |                                                                                       | *学段: 🗹 小学 🧴 🔹 个年级       |
| Q. 搜索组织与成员                                       | 13老师 16学生 20家族                                                                        | ○ 五四制 <b>○</b> 六三制      |
| 行政班级 教学班 毕业班级                                    | · (校区编码f ,                                                                            | 初中 3 个年级                |
| 0 Ferlan                                         | ① 1.对学生进行移出研级操作时、学生自动转到校区存放、正                                                         | 高中 3 个年级                |
| ▶                                                | <ol> <li>2.对学生进行移出学校操作时,则解除和学校的关系,可算</li> <li>3.对学生进行排量(换班、领身份证、绑家长)操作时,可通</li> </ol> | *选择班级数量: 小学             |
|                                                  | 学段                                                                                    | - 年級2020级 5 · · 个班级     |
|                                                  |                                                                                       | 二年级2019级 <b>5</b> * 个班级 |
|                                                  | 新增学段 添加学生/家长 批量导入/导出学生                                                                | 三年級2018級 5 * 个班级        |
|                                                  | 小学 4个老师 1个学生 0个家长                                                                     | 石山                      |
|                                                  | 加市 44人支庫 45人当开 20人主レ                                                                  | 40.51                   |

## (3) 对应校区、学段已存在但年级不存在时批量创建班级方法

点击左侧目录树中对应学段,在右侧操作页面点击【新增年级】按钮打开新 增年级弹框;

| Q 搜索组织与成员                             | 小学 4老师 1学生 0家长 <mark>総</mark> 置                                                               |   |
|---------------------------------------|-----------------------------------------------------------------------------------------------|---|
| 行政班级 教学班 毕业班级                         |                                                                                               |   |
| · · · · · · · · · · · · · · · · · · · | <ul> <li>1.年级、班级名称不符合教学要求的,可通过编辑学段的"年级命名"调整。</li> <li>2.班级的自动开级和毕业与年级的入学年份、年级学制关联。</li> </ul> |   |
| ▲ 小学                                  | 3.请认真核对年级的入学年份与学制信息,例如一年级xxx级,六三制。                                                            |   |
| ⊯ 三年级2018级                            | 4. 册级毕业、升级操作可以在年级设置页面手动进行。                                                                    |   |
| 三年级1班                                 | 年级                                                                                            |   |
| ▶ 初中                                  | 新增年級 添加学生/家长 批量导入/导出学生 批量设置任教/导出老师 快速设置老师                                                     |   |
|                                       | 三年级2018级 4个老师 1个学生 0个家长                                                                       | × |
|                                       |                                                                                               |   |

在弹框中选择对应年级,完成班级编号起止设置及学制选择后点击【确认】 完成班级批量创建;

| 亍政册级 教学班 毕业班级                |                | 设置               | ×      |
|------------------------------|----------------|------------------|--------|
| 0                            | <b>1</b> .年级、1 | 年级信息             |        |
| 4 (INVICE LINCOM) 校区<br>4 小学 | 2.班级的F         | *年级 一年级2020级 *   |        |
| → 三年級2018級                   | 4.班级毕还         | *批量生产班级 班 - 班    |        |
| 三年级1班                        | 年级             | * 学制 🗌 五四制 🧿 六三制 |        |
| n 401 <del>11</del> 1        | 新增年级           |                  | 快速设置老师 |
|                              | 三年级2018级       | 确定取消             |        |

#### (4) 对应校区、学段、年级已存在但班级不存在时批量创建班级方法

点击左侧目录树中对应年级,在右侧操作页面点击【新增班级】按钮打开新 增班级弹框;

|                                                            | 首页                                 | 通讯录 工作台                   | 数据 设置                        |           | ♀ 陈小凯 □= |
|------------------------------------------------------------|------------------------------------|---------------------------|------------------------------|-----------|----------|
| 成员管理                                                       |                                    | 组织管理                      | 班级管理                         | 校友录       |          |
| 2 微素相称与威烈<br>行政研级 数学班 毕业研级                                 | 三年级2018级<br>年级组长                   | 4老师 1学生<br>、> 小学 > 三      | 0家长 六三制 <b>设置</b><br>年级2018级 | ļ         |          |
| <ul> <li>▲ 小学</li> <li>▶ 三年级2018级</li> <li>▶ 初中</li> </ul> | <b>班级</b><br>新增班级 添加<br>三年级1班 4个老师 | 学生/家长 批量导入/4<br>1个学生 0个家长 | 寻出学生 】 批量设置任教/导出者            | 5师 快速设置老师 | ż        |

在弹框中选择是否批量生成班级,根据选择情况完成对应设置点击【确定】 完成班级创建;

| <mark>위</mark>             | 首页 通讯录                                                                         | 工作台 数据 设置                        |        | ○ 該小凯 E→ |
|----------------------------|--------------------------------------------------------------------------------|----------------------------------|--------|----------|
| 成员管理                       | 设置                                                                             |                                  | ×      | 校友录      |
| ( 潜家组织与或页<br>行政研模 数学班 毕业研模 | 近级信息       三年级2       ・批量生成班级       ・起始載止班号       年级组长       ・大学年份       ・毕业年份 | ● 是 ○ 否<br>班 - 班<br>2018<br>2024 |        |          |
| 2 ①字<br>→ 三年級2018級<br>→ 初中 | 班级<br>新聞組役<br>三年級1班 4个老師 1个学生 00                                               | <b> </b>                         | 快速设置者师 |          |

# 途径二:通过家长帐号重置密码

## 1. 家长如何重置孩子密码

1) 家长登录之江汇 APP, 切换至【我】页面, 点击【我的孩子】菜单。

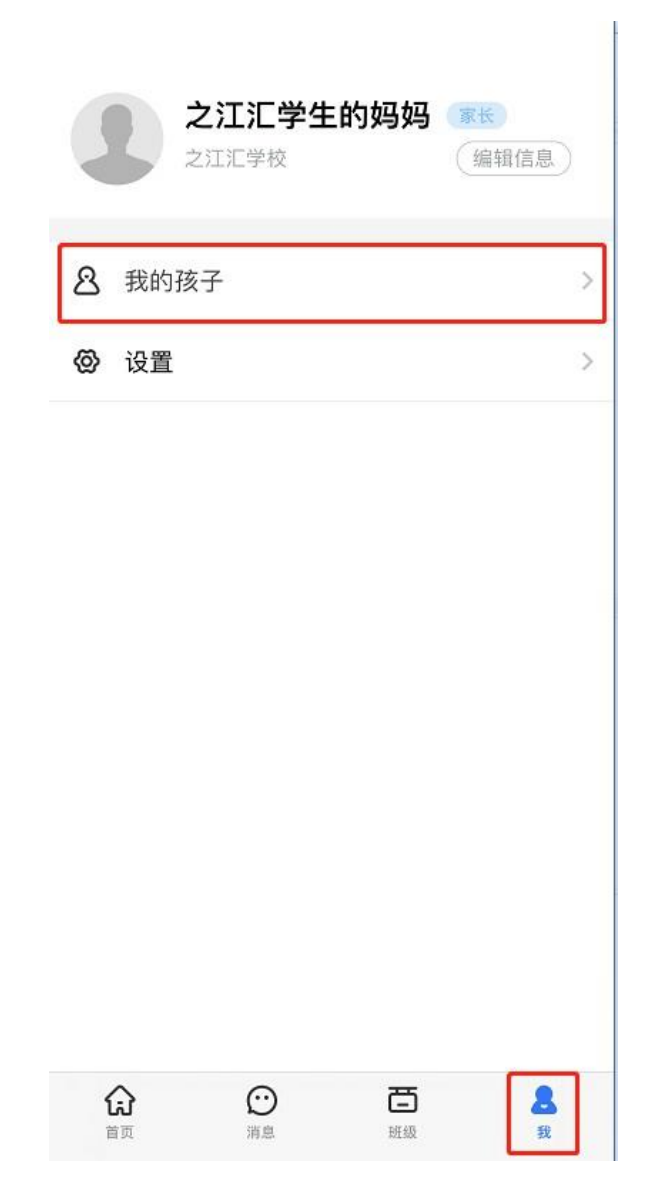

2) .点击孩子姓名进入编辑孩子资料页面

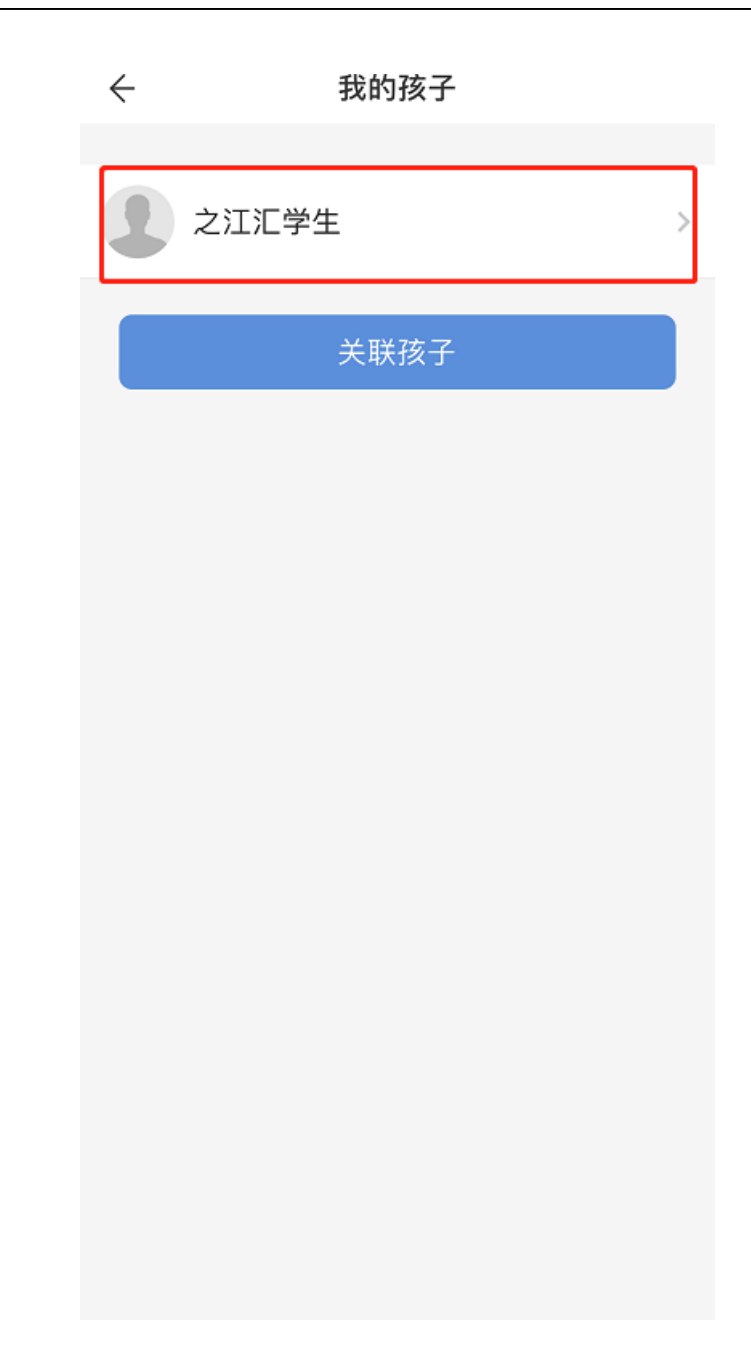

3) 点击【修改孩子密码】菜单,即可按照页面提示修改孩子密码。

| ÷      | 编辑孩子资料 |   | ÷              | 修改孩子密码                          |      |  |  |  |
|--------|--------|---|----------------|---------------------------------|------|--|--|--|
|        |        |   | 设置新密码          |                                 |      |  |  |  |
| 头像     |        |   | 新密码            | 8-20位英文、数字或符号                   | hul  |  |  |  |
| 修改孩子密码 |        | > | 确认密码           | 8-20位英文、数字或符号                   | byył |  |  |  |
|        | 解除关联   |   | 密码长度8<br>数字或符号 | -20位,须包含大写字母、小写字母<br>·至少3种或以上元素 | E,   |  |  |  |
|        |        |   |                |                                 |      |  |  |  |
|        |        |   |                |                                 |      |  |  |  |
|        |        |   |                |                                 |      |  |  |  |
|        |        |   |                |                                 |      |  |  |  |
|        |        |   |                |                                 |      |  |  |  |
|        |        |   |                |                                 |      |  |  |  |
|        |        |   |                |                                 |      |  |  |  |
|        |        |   |                |                                 |      |  |  |  |
|        |        |   |                |                                 |      |  |  |  |

# 2. 家长如何关联自己的孩子

1) .家长登录之江汇 APP, 切换至【我】页面, 点击【我的孩子】菜单。

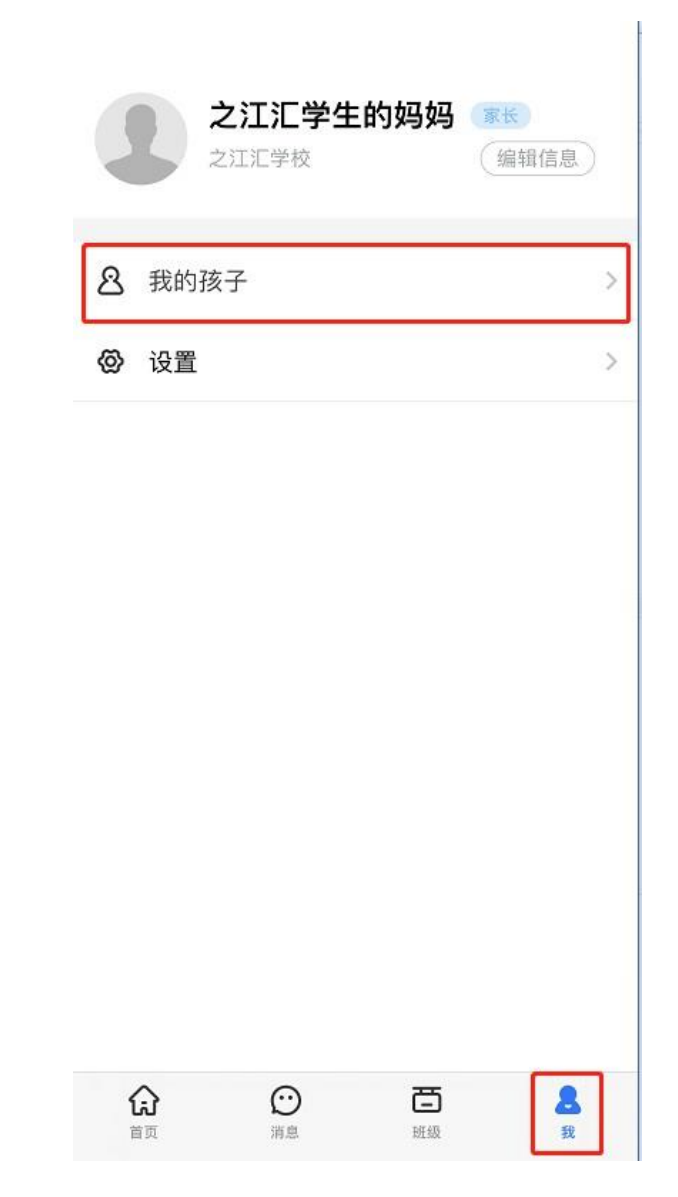

2).点击【关联孩子】按钮

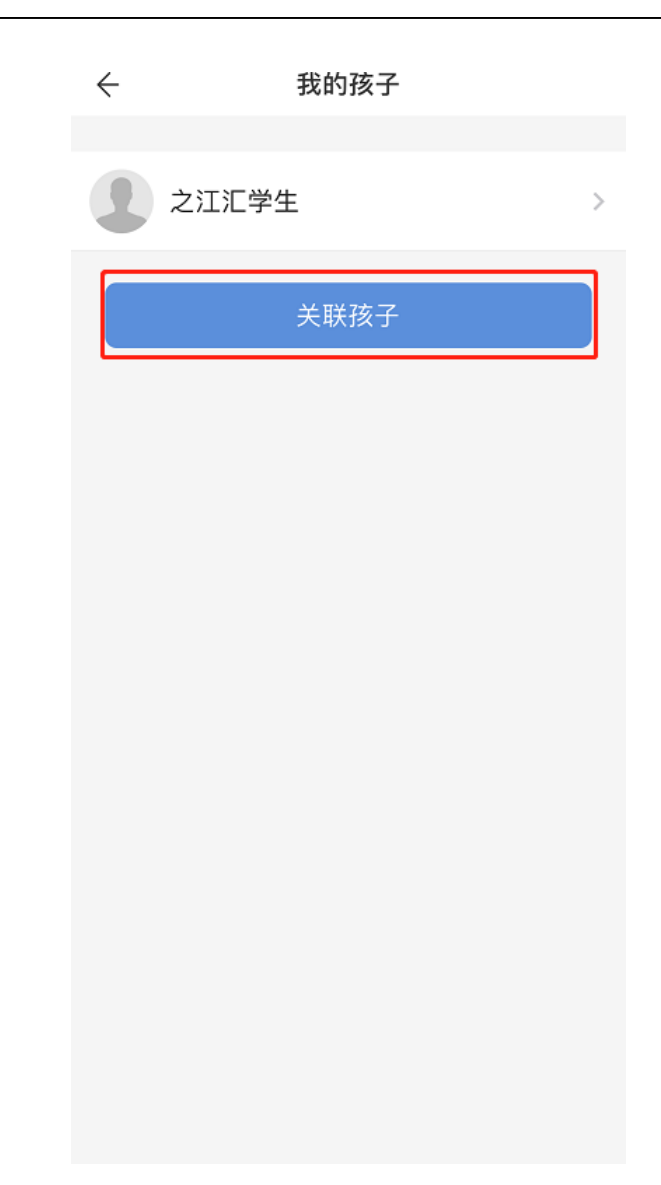

3) .输入孩子真实姓名和身份证号,即可关联成功

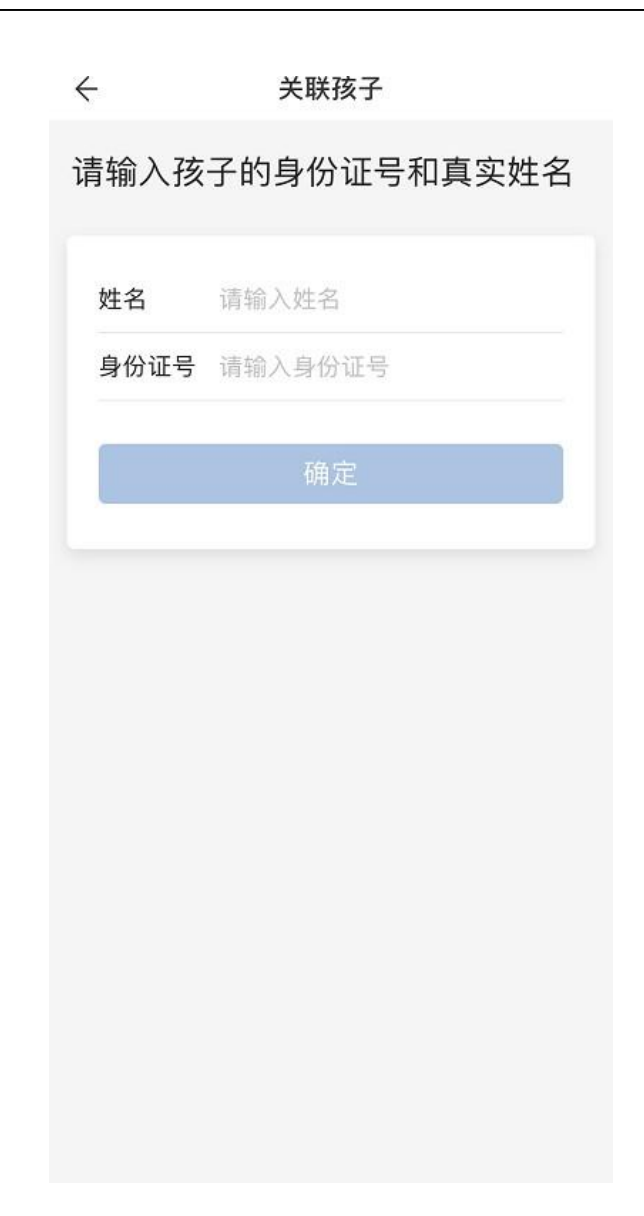

# 途径三:通过之江汇找回密码功能重置密码

#### 1. 通过找回密码功能重置密码

1). 访问之江汇平台 <u>http://yun.zjer.cn</u>, 点击右上角【登录】按钮打开统一认 证登录页面;

|  | <b>ま技术"</b><br>注<br>£x₩. Ю₩₽₩ | ■ | 教师专业网络<br>发展学校<br>数字<br>家长学校 | 操作培训视频 |
|--|-------------------------------|---|------------------------------|--------|
|--|-------------------------------|---|------------------------------|--------|

2). 在统一认证登录页面点击【忘记密码】进入找回密码页面;

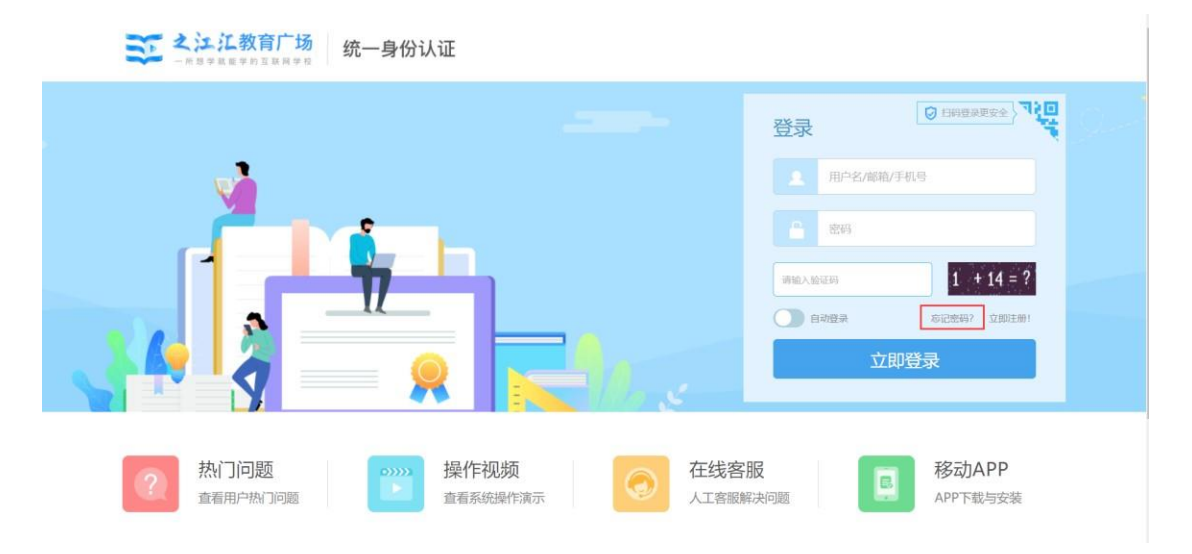

 在找回密码页面通过已绑定的手机号或邮箱完成密码找回,或者通过关联信息,完成姓名、身份证号及学校信息填写,根据需要选择通过家长关联手机验证或 其他方式验证找回学生密码。

| 忘记密码 |           |                  |                  |             |              |  |
|------|-----------|------------------|------------------|-------------|--------------|--|
| 2    | 选择找回方式    |                  | 6 设置新密码          |             | 完成           |  |
|      | 通过关联信息找回学 | 生密码              | 通过手机找回密码         | 通过邮箱        | 我回密码         |  |
|      | 千扣只,      |                  |                  |             |              |  |
|      | ±₩5.      | 请输入您与            | 平台绑定的手机号         |             |              |  |
|      | 图片验证码:    |                  |                  | 7 + 20      | ) = ?        |  |
|      |           | <sub>再制人图中</sub> | 夏信验证码            | 有小府定?:      | <b>泱</b> 派图万 |  |
|      |           | *提示: 如果您         | 没有绑定的手机,邮箱,可在线下! | 联系学校管理员为您重置 |              |  |

# 途径四:通过之江汇客服重置密码

工作日 8:30~17:00 期间,可拨打之江汇客服电话: 0571-87880806 进行重置密码